# Instructivo para registrarse y solicitar acceso al curso incial | nivelacion en la plataforma IDEAS

### REGISTRO

1. Ingresar a IDEAS en la siguiente dirección: https://ideas.info.unlp.edu.ar/

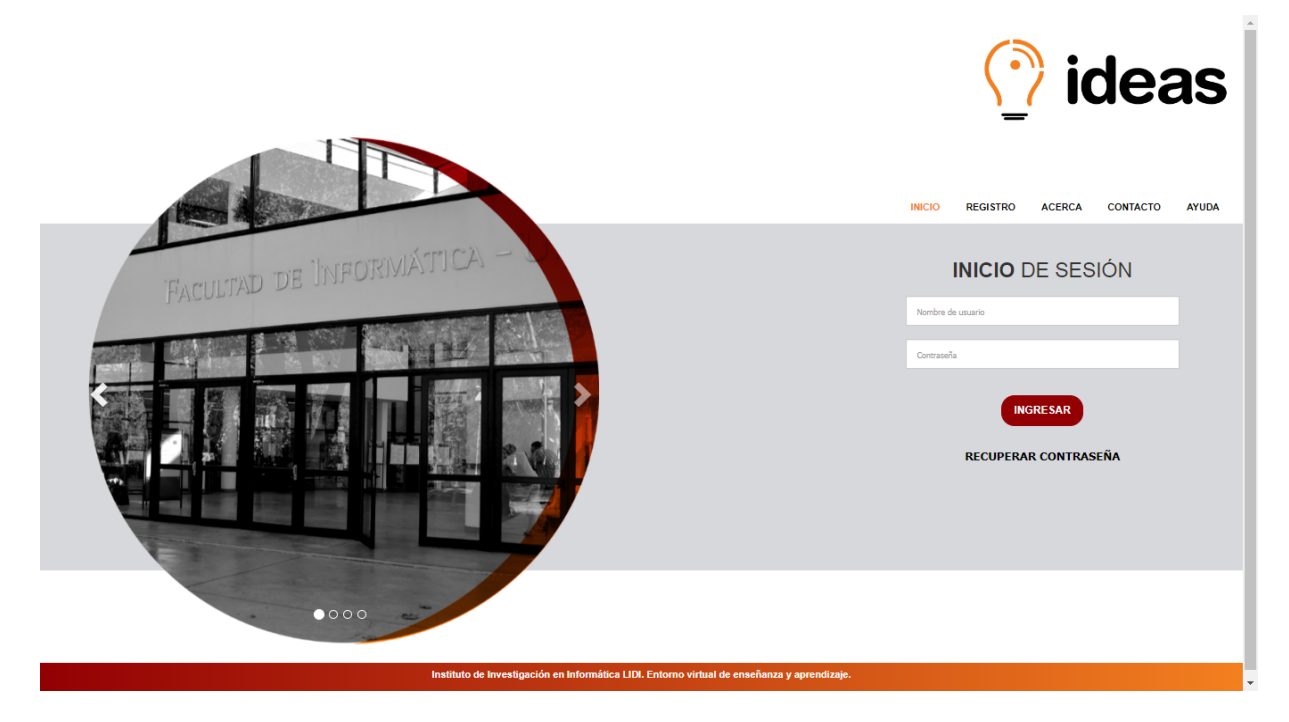

2. Ingresar a "Registrarse" para generar un usuario y completar la información solicitada.

|                                                                                                    |                                                                    | 🕜 ideas                        |  |  |
|----------------------------------------------------------------------------------------------------|--------------------------------------------------------------------|--------------------------------|--|--|
|                                                                                                    | місю                                                               | REGISTRO ACERCA CONTACTO AYUDA |  |  |
| Facultad de Informática                                                                                        | REGISTRO DE USUARIO                                                |                                |  |  |
| And a second second second second second second second second second second second second second second second | Email                                                              | Nombre                         |  |  |
| and a second second second second second second second second second second second second second second second | E-mail                                                             | Nombre                         |  |  |
|                                                                                                    | Nombre de usuario                                                  | Apellido                       |  |  |
|                                                                                                    | Permite entre 5 y 20 caracteres, letras minúsculas, números y/o el | Apellido                       |  |  |
|                                                                                                    | Contrasena                                                         | Documento                      |  |  |
|                                                                                                    | Repita la contraseña                                               | Dist                           |  |  |
|                                                                                                    | La contraseña debe tener entre 6 y 20 caracteres                   |                                |  |  |
|                                                                                                    |                                                                    |                                |  |  |
|                                                                                                    | REGISTRAR                                                          | CANCELAR                       |  |  |
|                                                                                                    |                                                                    |                                |  |  |
|                                                                                                    |                                                                    |                                |  |  |
| 0000                                                                                                    |                                                                    |                                |  |  |
|                                                                                                    |                                                                    |                                |  |  |
| Instituto de Investigación en Informática LIDI.                                                                | Entorno virtual de enseñanza y aprendizaje.                        |                                |  |  |

#### INGRESO

3. Volver a la página principal e ingresar con el usuario y contraseña recientemente creados. Inicialmente no aparecerá ningún curso asociado.

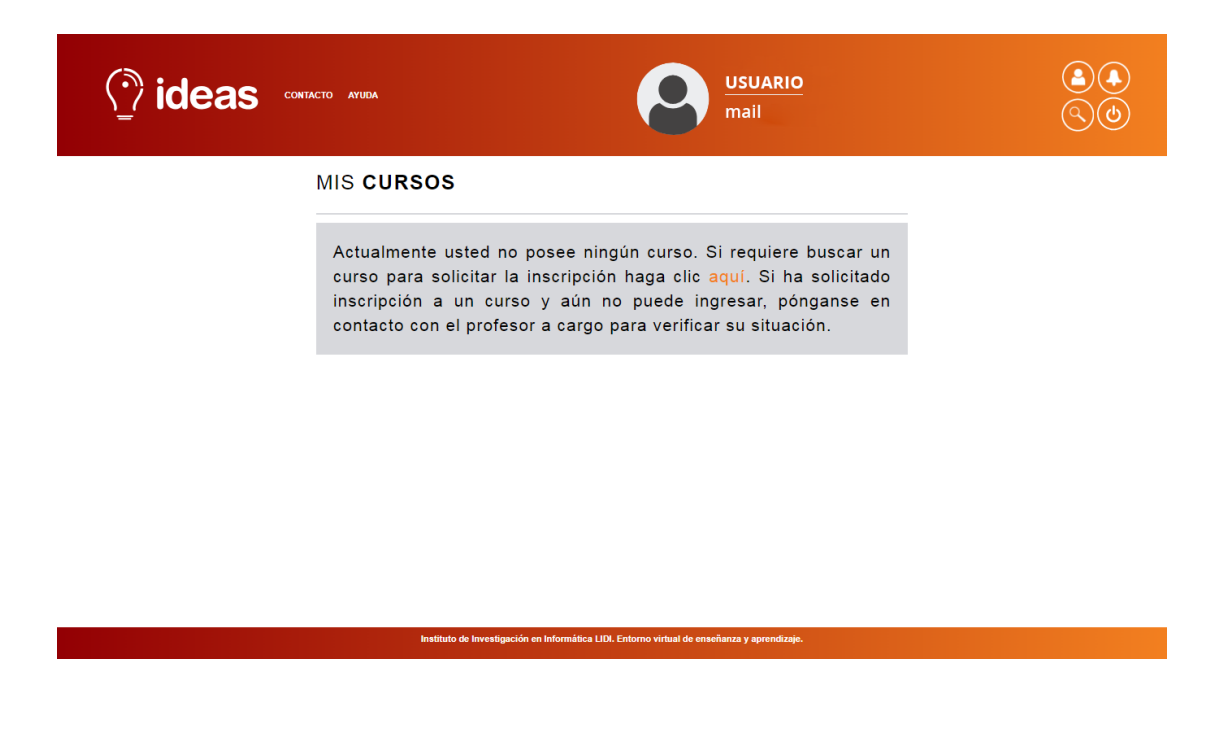

## SOLICITAR ACCESO AL CURSO

4. Una vez iniciada la sesión debe elegir la opción "Buscar Curso" del menú del usuario en sesión.

| ideas          | CONTACTO AYUDA                       |                     | USUARIO<br>mail   |                       |
|----------------|--------------------------------------|---------------------|-------------------|-----------------------|
| 5 Buscar curso |                                      |                     |                   |                       |
| Ver área Todos | V Titulo de curso/Nombre de profesor | 8                   |                   |                       |
| Área 🔻         | Título del curso 🔺                   | Profesor a cargo 🔻  | Fecha de inicio 🔻 | Acciones / Estados    |
| Informática    | 2020 Turno 3 de OC                   | Horacio Villagarcia | 01/04/2020        | Solicitar inscripción |
| Administración | 2020-CyC                             | Fernando G. Tinetti | 01/07/2020        | • Inscribir           |
| Administración | 2020-PDyTR                           | Fernando G. Tinetti | 01/07/2020        | Inscribir             |
| Administración | 2020-TdP II                          | Fernando G. Tinetti | 01/07/2020        | Inscribir             |
| Informática    | 2021 - Ingeniería de Software II     | Patricia Pesado     | 29/02/2016        | Solicitar inscripción |
| Informática    | 2021-CyC                             | Fernando G. Tinetti | 03/08/2021        | Solicitar inscripción |
| Informática    | 2021-PDyTR                           | Fernando G. Tinetti | 02/08/2021        | Solicitar inscripción |
| Informática    | 2021-TdPII                           | Fernando G. Tinetti | 02/08/2021        | Solicitar inscripción |
| Informática    | 2022-CyC                             | Fernando G. Tinetti | 01/07/2022        | Solicitar Inscripción |
| Informática    | 2022-PDyTR                           | Fernando G. Tinetti | 01/07/2022        | Solicitar inscripción |
| Nolver         |                                      |                     | « Anterior        | 1 2 3 36 Siguiente »  |

5. Una vez en "Buscar Curso" deberá buscar en la lista de cursos el curso denominado:

- Estudiantes que van a realizar el curso inicial para las carreras de Licenciaturas o Analistas Buscar: Curso Previo Inicial a Distancia (Licenciaturas y Analistas)
- Estudiantes que van a realizar el módulo de Introducción a la Informática para la Carrera de Ingeniería en Computación

Buscar: <u>Curso</u> Previo de Nivelación a Distancia - Introducción a la Informática (Ingeniería en Computación)

| ideas                         | CONTACTO AYUDA                            |                     | USUARIO<br>mail   |                       |  |
|-------------------------------|-------------------------------------------|---------------------|-------------------|-----------------------|--|
| Buscar curso   Ver área Todos | ✓ Curso Previo Inicial a Distancia (Licer | ncia 💽              |                   |                       |  |
| Área 🔻                        | Título del curso 🔺                        | Profesor a cargo 🔻  | Fecha de inicio 🔻 | Acciones / Estados    |  |
| Informática                   | 2020 Turno 3 de OC                        | Horacio Villagarcia | 01/04/2020        | Solicitar inscripción |  |
| Administración                | 2020-CyC                                  | Fernando G. Tinetti | 01/07/2020        | Inscribir             |  |
| Administración                | 2020-PDyTR                                | Fernando G. Tinetti | 01/07/2020        | Inscribir             |  |
| Administración                | 2020-TdP II                               | Fernando G. Tinetti | 01/07/2020        | Inscribir             |  |
| Informática                   | 2021 - Ingeniería de Software II          | Patricia Pesado     | 29/02/2016        | Solicitar inscripción |  |
| Informática                   | 2021-CyC                                  | Fernando G. Tinetti | 03/08/2021        | Solicitar inscripción |  |
| Informática                   | 2021-PDyTR                                | Fernando G. Tinetti | 02/08/2021        | Solicitar inscripción |  |
| Informática                   | 2021-TdPII                                | Fernando G. Tinetti | 02/08/2021        | Solicitar inscripción |  |
| Informática                   | 2022-CyC                                  | Fernando G. Tinetti | 01/07/2022        | Solicitar inscripción |  |
|                               |                                           |                     |                   |                       |  |

6. Una vez que ha encontrado el curso de interés debe elegir la opción "<u>Solicitar Inscripción</u>" para el curso correspondiente.

| $\langle  \rangle$ ideas $\cdot$ | ontacto atuba                                                   | 6                                     | USUARIO<br>mail                 |                       | <b>A</b><br>()() |
|----------------------------------|-----------------------------------------------------------------|---------------------------------------|---------------------------------|-----------------------|------------------|
| 5 Buscar curso                   |                                                                 |                                       |                                 |                       |                  |
| Ver área Informática             | Curso Previo Inicial a Distancia (Licencia                      | 0                                     |                                 |                       |                  |
|                                  |                                                                 |                                       |                                 |                       |                  |
| Área 🔻                           | Titulo del curso 🔺                                              | Profesor a cargo 🔻                    | Fecha de inicio 🔻               | Acciones / Esta       |                  |
| Informática                      | Curso Previo Inicial a Distancia (Licenciaturas<br>y Analistas) | Eduardo Ibañez                        | 28/08/2024                      | Solicitar inscripción |                  |
|                                  |                                                                 |                                       |                                 |                       |                  |
|                                  |                                                                 |                                       |                                 |                       |                  |
|                                  |                                                                 |                                       |                                 |                       |                  |
|                                  |                                                                 |                                       |                                 |                       |                  |
|                                  |                                                                 |                                       |                                 |                       |                  |
|                                  |                                                                 |                                       |                                 |                       |                  |
|                                  |                                                                 |                                       |                                 |                       |                  |
|                                  |                                                                 |                                       |                                 |                       |                  |
|                                  |                                                                 |                                       |                                 |                       |                  |
|                                  |                                                                 |                                       |                                 |                       |                  |
|                                  | Instituto de Investigaci                                        | ión en Informática LIDI. Entorno virt | ual de enseñanza y aprendizaje. |                       |                  |

Importante: en el caso de que para estos cursos se indique la leyenda "Inscripción por parte del docente" quiere decir que el curso aún NO se encuentra habilitado o ha cerrado su inscripción.

7. Una vez elegida la opción "Solicitar Inscripción" quedará la leyenda "<u>Pendiente</u>". IMPORTANTE: deberá esperar a que algún docente del curso acepte su solicitud de inscripción. Esto puede tardar algunas semanas.

#### CONTACTO

Cualquier duda sobre los cursos escribir a la Dirección de Ingreso: ingreso@info.unlp.edu.ar Cualquier inconveniente con IDEAS puede escribir a: ideas@info.unlp.edu.ar